### **VPF Travel Expense Overview**

### Posted: January 16, 2014

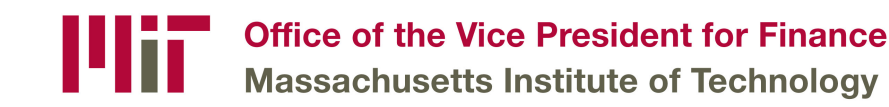

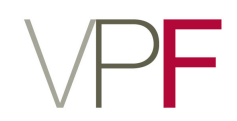

### **Policy Overview**

### Receipts

- Travelers must keep (and attach to their Concur Expense Report) itemized receipts for <u>all</u> expenses in excess of \$75.
  - The exceptions to this rule are Business Meetings and Meals with alcohol. <u>Itemized receipts</u> are required for these two types of Expenses regardless of price.
  - A Meal becomes a Business Meeting when any non MIT party is in attendance.
- Original receipts associated with your trip and Concur
   Expense Report must be kept on file for the current Fiscal
   Year plus one additional year.

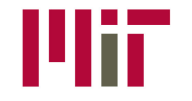

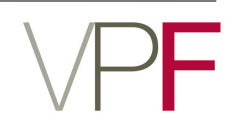

# **MIT Travel Card**

#### **General Information:**

- The MIT Travel Card is provided as a payment tool for the MIT community to use when making travel arrangements and while traveling on official MIT business.
- Personal items may not be purchased on the MIT Travel Card.
- The MIT Travel Card is for business travel expenses. It does not replace other MIT purchasing tools, such as the MIT Procurement Card (ProCard).
- Use of the MIT Travel Card **does not** eliminate the need for receipts.
   Please retain receipts for MIT Travel Card purchases in accordance with Travel's receipt retention policy.

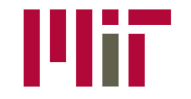

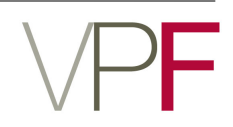

# **MIT Travel Card**

#### How it Works:

- Operates like a standard Visa card where the vendor is paid at point of purchase.
- Card transactions are fed into Concur via a nightly feed. The transactions for purchases made on your Individual MIT Travel Card will feed directly into your profile under the Available Card Charges section [My Concur tab].
- MIT Travel pays the statement balance of all Travel Cards at the Institute at the beginning of each month. The transactions then sit in a suspense account managed by Travel staff until a Concur Expense Report is done.
- A Concur Expense Report, done at the conclusion of a trip, functions to transfer the related card charges out of the Travel Office's suspense account and post them to your Department's cost objects.

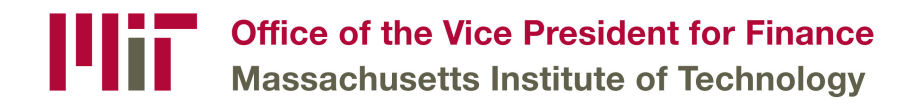

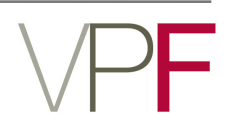

#### **Guidelines to Remember:**

- $\diamond$  Travelers are required to submit an expense within 30 days after the trip end date.
- Creating an Expense Report as your Travel Card charges start to feed into Concur and submitting the report in a timely manner will help you avoid receiving a dunning notice and facilitate the timely reimbursement of out of pocket expenses.

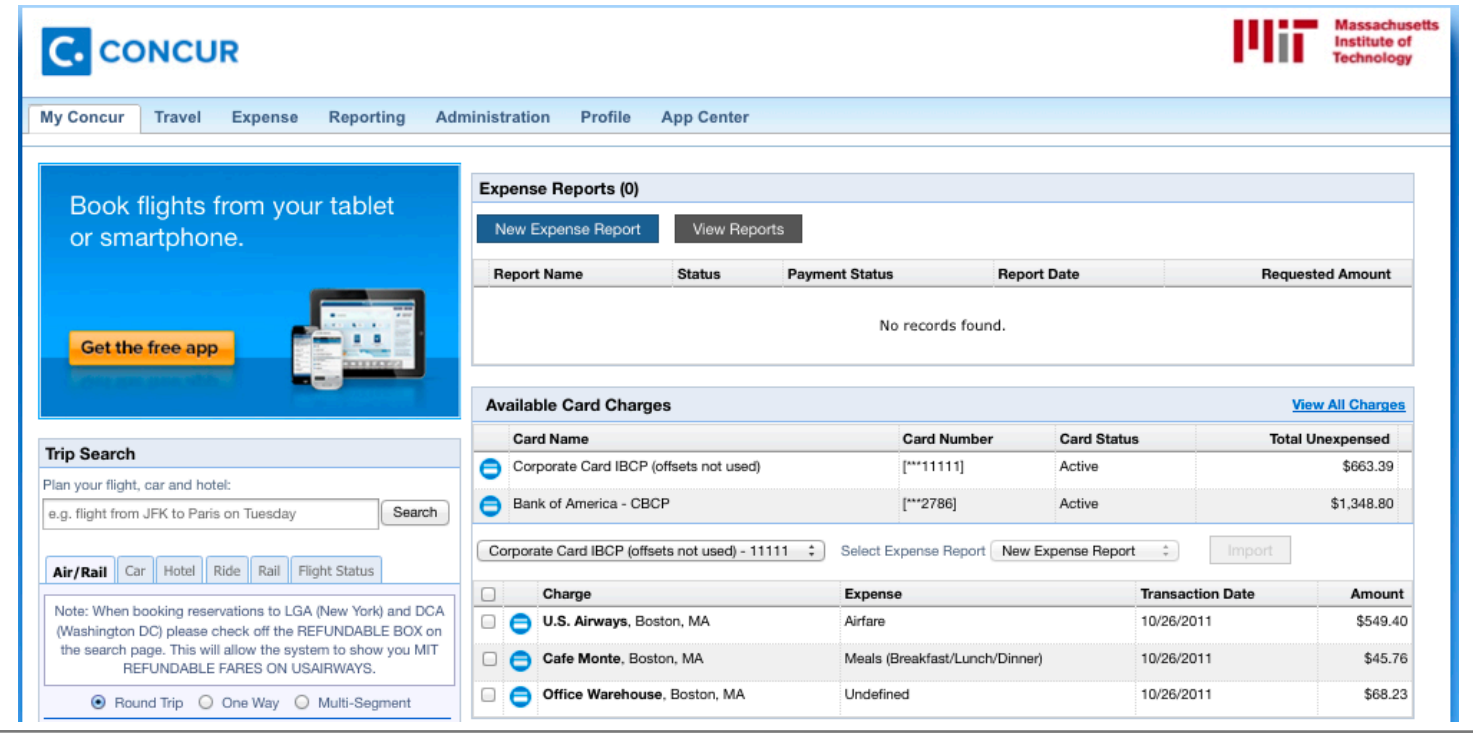

14i7

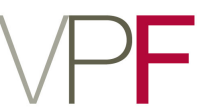

#### How to Create an Expense Report:

- 1. Access Concur: <u>https://web.mit.edu/concur</u>
- 2. In the Expense Reports section of the My Concur page, click **New Expense Report**

| Expense Reports ( | 0)           |                |             |                  |
|-------------------|--------------|----------------|-------------|------------------|
| New Expense Repo  | ort View Rep | ports          |             |                  |
| Report Name       | Status       | Payment Status | Report Date | Requested Amount |
|                   |              | No record      | ds found.   |                  |

3. Complete all required fields in the **Report Header** (those with the red bar at the left edge of the field)

| Report Header                   |                        |               |                |
|---------------------------------|------------------------|---------------|----------------|
| Policy<br>MIT US Expense Policy | Report Date 01/15/2014 | Report Name   | Trip Purpose   |
| Cost Object                     | Trip Start Date        | Trip End Date | Destination    |
| Trip Classification             | Comment                |               |                |
|                                 |                        | 1             |                |
|                                 |                        |               | Next >> Cancel |

#### 4. Click **Next**

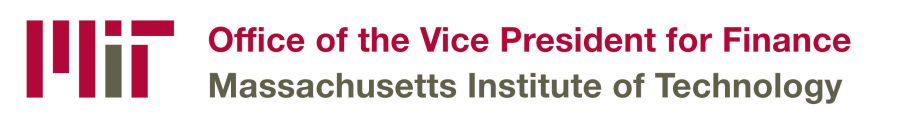

#### How to Import Card Charges:

1. On the Expense Report page, click on the **Import** button

|                                                                      |                               |                                | 1411           | Massachusetts<br>Institute of<br>Technology |
|----------------------------------------------------------------------|-------------------------------|--------------------------------|----------------|---------------------------------------------|
| My Concur Travel Expense Reporting Administration P                  | rofile App Center             |                                |                |                                             |
| View Charges View Reports New Expense Report View Receipt Store Proc | cess Reports Process Receipts |                                |                |                                             |
| TRAINING                                                             |                               |                                | Delete Report  | Submit Report                               |
| New Expense     Quick Expenses     Import     Details     Receipts   | Print / Email                 |                                |                | _                                           |
| Expenses Move - Delete Copy View - «                                 | Smart Expenses                |                                |                |                                             |
| Date - Expense Amount Requested                                      | All Cards                     | 🔹 Import 🖌 Match               | Unmatch Delete |                                             |
| Adding New Expense                                                   | Expense Detail                | Expense                        | Date           | Amount                                      |
|                                                                      | Corporate Card Charges        |                                |                |                                             |
|                                                                      | U.S. Airways Boston,          | Airfare                        | 10/26/2011     | \$549.40                                    |
|                                                                      | Cafe Monte Boston,            | Meals (Breakfast/Lunch/Dinner) | 10/26/2011     | \$45.76                                     |
|                                                                      | Office Warehouse B            | Meals (Breakfast/Lunch/Dinner) | 10/26/2011     | \$68.23                                     |

- 2. In the Corporate Card Charges section, select each transaction that you want to assign to the current expense report
- In the Smart Expenses section, from the Import dropdown menu, select To Current Report

| Smart Expenses                                                                                                    |                    |           |                   |  |  |  |
|----------------------------------------------------------------------------------------------------|--------------------|-----------|-------------------|--|--|--|
| Corporate Card IBCP (offsets not used) – 11111 💠 Import 👻 Delete                                                                                                    |                    |           |                   |  |  |  |
|                                                                                                    | Expense Detail     | Expense   | To Current Report |  |  |  |
| Image: Contract of the second second seco | Office Warehouse B | Meals (Br | To New Report     |  |  |  |

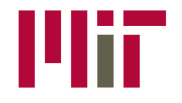

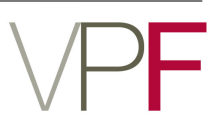

#### How to Add an Out of Pocket Expense:

1. Click the **New Expense** button

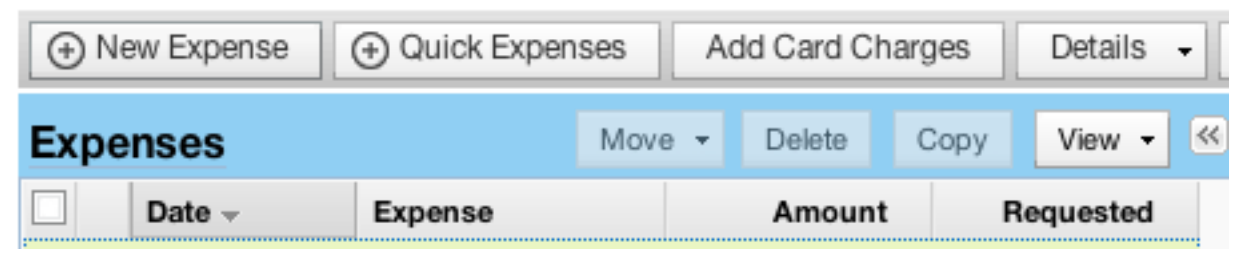

2. On the **New Expense** tab, select the appropriate expense type

| New Expense                                                                                |                                                                   |                                           | Receipt Store |
|--------------------------------------------------------------------------------------------|-------------------------------------------------------------------|-------------------------------------------|---------------|
| Expense<br>To create a new expense, click the ap<br>expense, click the expense on the left | P<br>propriate expense type below or type th<br>side of the page. | e expense type in the field above. To edi | t an existing |
| Recently Used Expense Types                                                                |                                                                   |                                           |               |
| Personal Car Mileage                                                                       | Airfare                                                           | Taxi                                      |               |
| Meals (Breakfast/Lunch/Dinner)                                                             | Alcohol                                                           |                                           |               |
| All Expense Types                                                                          |                                                                   |                                           |               |
| A.Transportation                                                                           | B.Lodging                                                         | H.Taxable Travel                          |               |
| Agency Fee                                                                                 | Private Residence (in lieu of hotel)                              | Spousal and Family Travel                 |               |
| Airfare                                                                                    | C.Individual Meals                                                | Taxable Commute                           |               |
| Airline Change Fee                                                                         | Alcohol                                                           | J.Other                                   |               |
| Baggage Fee                                                                                | Meals (Breakfast/Lunch/Dinner)                                    | Bank Fees                                 |               |
| Bus                                                                                        | D.Entertainment                                                   | Conference                                |               |
| Car Rental                                                                                 | Business Meeting/Meal (attendees)                                 | Dues                                      |               |
| Car Service                                                                                | Entertainment-Other                                               | Gifts                                     |               |

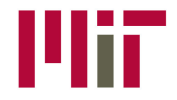

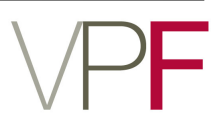

## How to Add an Out of Pocket Expense (cont):

3. For date fields, use the calendar to select the date of the expense

| Trans      | actio | n Da  | te   |      |    |    |    |
|------------|-------|-------|------|------|----|----|----|
| 09/10/2010 |       |       |      |      |    | 9  |    |
| R          | S     | epter | nber | 2010 | •  | 19 |    |
| s          | м     | Т     | W    | T    | F  | S  | Ċ. |
| 29         | 30    | 31    | 1    | 2    | 3  | 4  |    |
| 5          | 6     | 7     | 8    | 9    | 10 | 11 |    |
| 12         | 13    | 14    | 15   | 16   | 17 | 18 |    |
| 19         | 20    | 21    | 22   | 23   | 24 | 25 | H  |
| 26         | 27    | 28    | 29   | 30   | 1  | 2  |    |
| 3          | 4     | 5     | 6    | 7    | 8  | 9  |    |
|            |       |       | Toda | /    |    |    |    |

4. For lists, select from the list

| /endor Dropdown |   | Class of Service |    |
|-----------------|---|------------------|----|
|                 | ~ | Economy Class    |    |
| Aer Lingus      |   |                  | ^  |
| Aero Mexico     |   |                  |    |
| Air Berlin      |   |                  |    |
| Air Canada      |   |                  | 12 |
| Air France      |   |                  |    |
| Air New Zealand |   |                  |    |

5. For auto-complete fields, type the first portion of your choice and then select

from the list

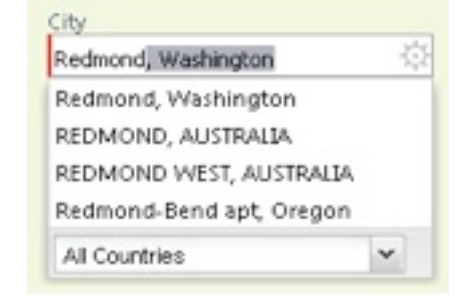

### 6. Complete other text fields and checkboxes as usual

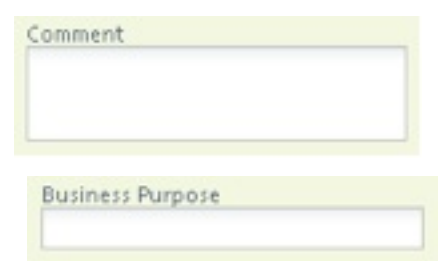

7. Required fields will have a red bar at the left edge of the field. Once these are completed click **Save** 

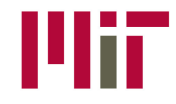

#### How to Attach Receipt Images:

- 1. On the Expense Report page, from the **Receipts** dropdown menu, select Attach
  - Receipt Images

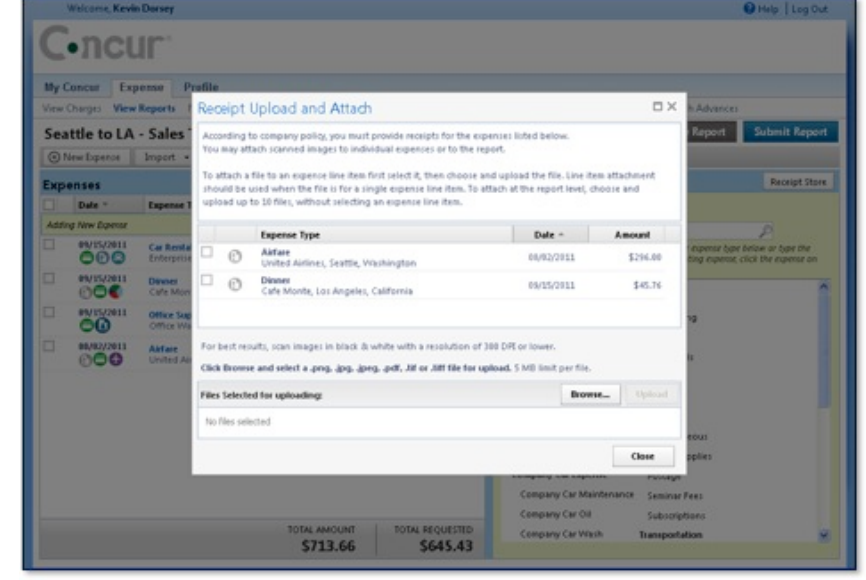

- 2. On the New Expense tab, select the appropriate expense type
- 3. Click **Browse**, and then locate the file you want to attach
- 4. Click the file, and then click **Open** (to attach another image repeat above process)
- 5. Click **Upload**, and then click **Done**
- 6. To view the receipts, from the **Receipts** dropdown menu, select **Check Receipts**

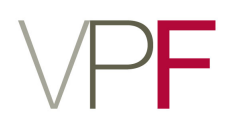

#### How to Add an Additional Approver:

1. Click on the **Details** dropdown and select **Approval Flow** 

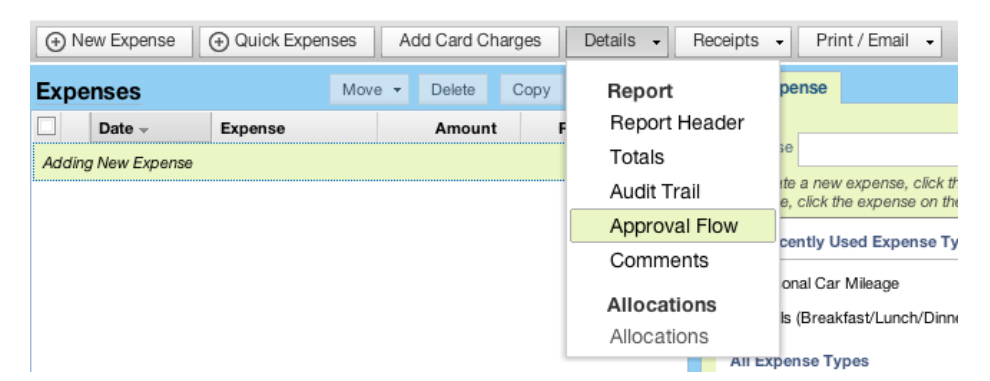

2. Click on first button with a downward facing arrow [Add a step after this step]

| Approval Flow for Report: TRAINING | ×                         |    |
|------------------------------------|---------------------------|----|
| Cost Object Approval:              | T t ×                     |    |
|                                    | Add a step after this ste | ep |

3. The added form field will be labeled **User-Added Approver**, type in the added approver's Kerberos name, email, or last name to search

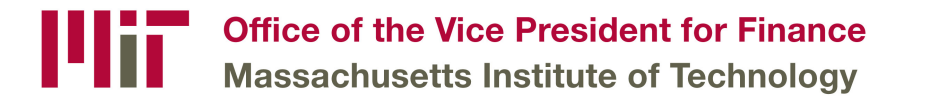

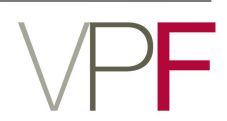

#### How to Add an Additional Approver (continued):

| Cost Object Approval:            |      |   |       |  |
|----------------------------------|------|---|-------|--|
|                                  |      |   |       |  |
| Jser-Added Approver:             |      |   |       |  |
|                                  |      | ÷ | ᆍ 主 🗙 |  |
| McGrath, Kathleen (KMCGRATH@MIT. | EDU) |   |       |  |
| Search Approvers By              |      | ~ |       |  |
|                                  |      |   |       |  |
|                                  |      |   |       |  |
|                                  |      |   |       |  |
|                                  |      |   |       |  |

- 4. Once you have located your additional approver click Save Workflow
  - Once you submit your report it will now go to the User-Added Approver before the default cost object approvers
  - Both Approvers must review and approver the report before it can be moved to Travel for final audit and payment processing

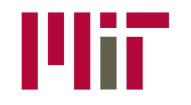

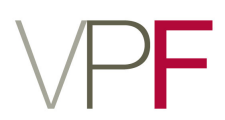

#### How to Register:

1. Click on the **Profile** tab of the MIT Concur homepage and select Mobile Registration

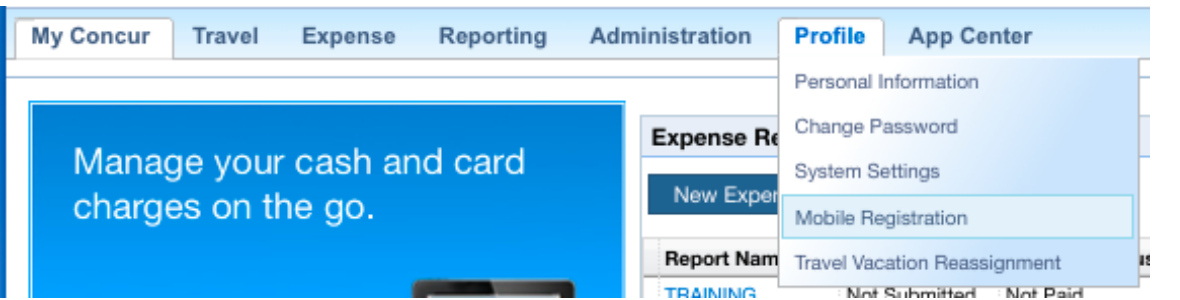

2. Select the **create a mobile PIN** link to set up login credential for you mobile phone Set up PIN for mobile

To log in to Concur on your mobile device or Concur

- Connect application, you must enter your User Name
- and a PIN.

Enter a new PIN in the fields below to setup a new one.

| Create PIN: |         | PIN may be letters,<br>numbers and special     |
|-------------|---------|------------------------------------------------|
| Retype PIN: |         | characters such as !,\$,<br>or # but no spaces |
|             | Set PIN |                                                |

3. Download the Concur Mobile App via the App Store on your phone or utilizing the Concur **Mobile Registration** page to send a link to your device via email address or mobile phone number

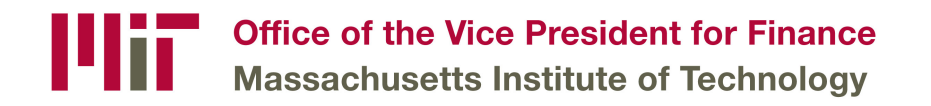

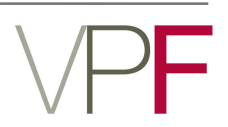

#### How to Register (continued):

- 4. When you first open the application on your mobile device you will see the
  - 📶 Verizon 🗢 8:33 AM 1 🗖 Ø Sign In Enter Concur User Name Enter Concur Password or PIN Sign in to Concur Forgot Username or Password? **Company Code Sign In**
- following screen:

- 5. Your **Concur User Name** is your MIT email address (kerberos name plus @mit.edu)
- Enter the PIN you created on the Concur **Mobile Registration** page within your 6. profile and click Sign in to Concur button

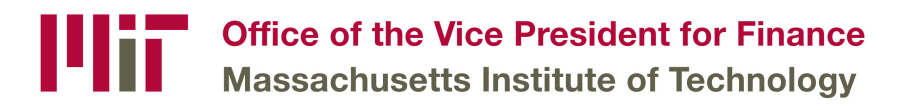

#### Using the App:

#### ♦ List of Expenses (the Expenses Screen)

Select **Expenses** on the home screen to access the Expenses screen.

On the Expenses screen, you can:

- Add, view, edit, and delete Quick
   Expenses
- View and make minimal edits to card charges, which appear with a card icon.
- Attach expenses both Quick
   Expenses and card charges to an expense report.

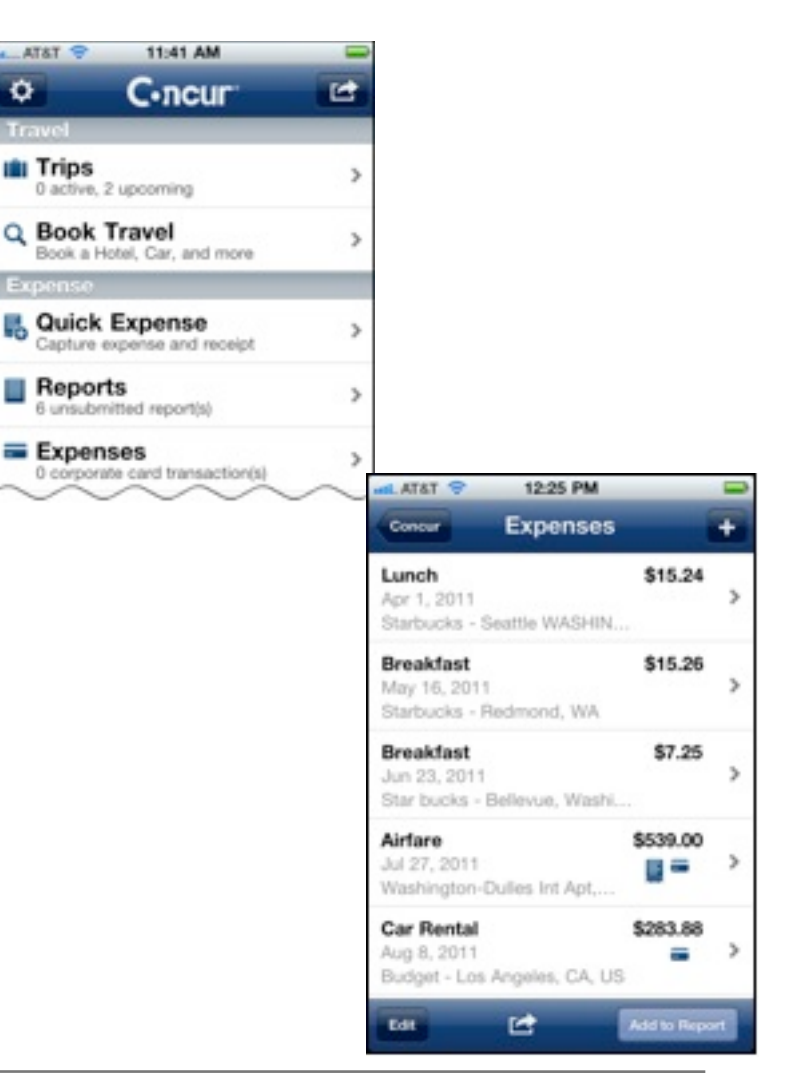

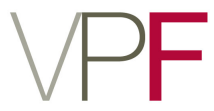

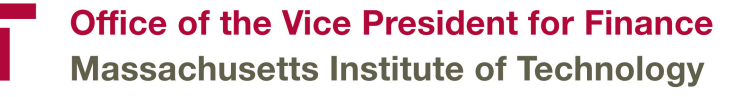

#### ♦ List of Reports (the Active Reports Screen)

Select **Reports** on the home screen to access the Active Reports screen.

On the **Active Reports** screen, reports are grouped by: Unsubmitted Reports, Submitted Reports, and Other Reports.

On the Active Reports screen, you can:

- Review the report status
- ♦ Delete a report
- Create a new report
- Access current reports to view, edit, delete or submit

| AT&T 🗢                                     | 12:26 P     | м       |      |                     |
|--------------------------------------------|-------------|---------|------|---------------------|
| Concur                                     | Active Re   | ports   | +    |                     |
| Unsubm                                     | itted Repor | ts      |      |                     |
| Frip to Be<br>lot Submitted<br>ful 1, 2011 | llingham    | \$78    | 3.98 |                     |
| Sales Tra<br>lot Submitted<br>lun 28, 2011 | ining       | \$1,713 | A >  |                     |
| Sales Me<br>fot Submitted<br>fun 28, 2011  | eting       | \$153   | 2.63 |                     |
| Report or<br>kot Submitted<br>Aay 28, 2011 | 5/28/2011   | \$34    | 1.43 | and Al              |
| Mileage F<br>Ist Submitted<br>Aay 28, 2011 | Report      | s       | ».00 | Sal<br>Jun :<br>Not |
|                                            |             |         |      | 0                   |
|                                            |             |         |      |                     |
|                                            |             |         |      | Ro<br>Jur<br>Re     |
|                                            |             |         |      | Ca<br>Jur<br>En     |
|                                            |             |         |      | Bu<br>Ju<br>Th      |
|                                            |             |         |      | Air<br>Ma<br>Ala    |
|                                            |             |         |      |                     |

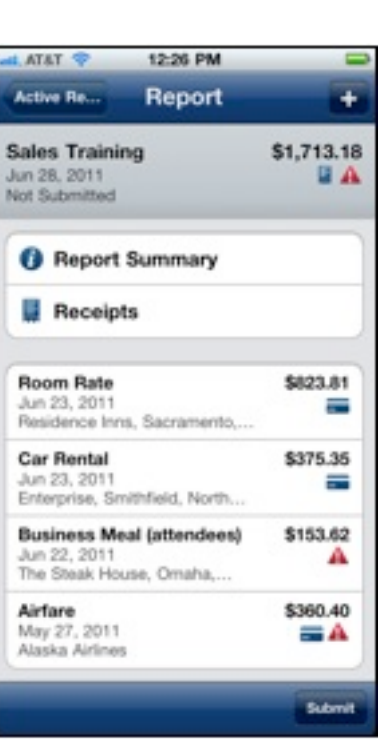

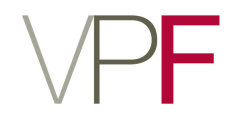

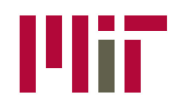

#### ♦ Create a Quick Expense

Use the + on the top of the **Expenses** screen or Use **Quick Expense** on the home screen ( steps outlined below)

- 1. Select Quick Expense.
- 2. Enter the required information and attach the receipt image
- 3. Select Save.

#### Delete an Expense from the Expenses Screen

- 1. Select Edit.
- 2. The expenses can now be selected using the to the left of each expense.
- 3. Select the desired expenses.
- 4. Select Delete.

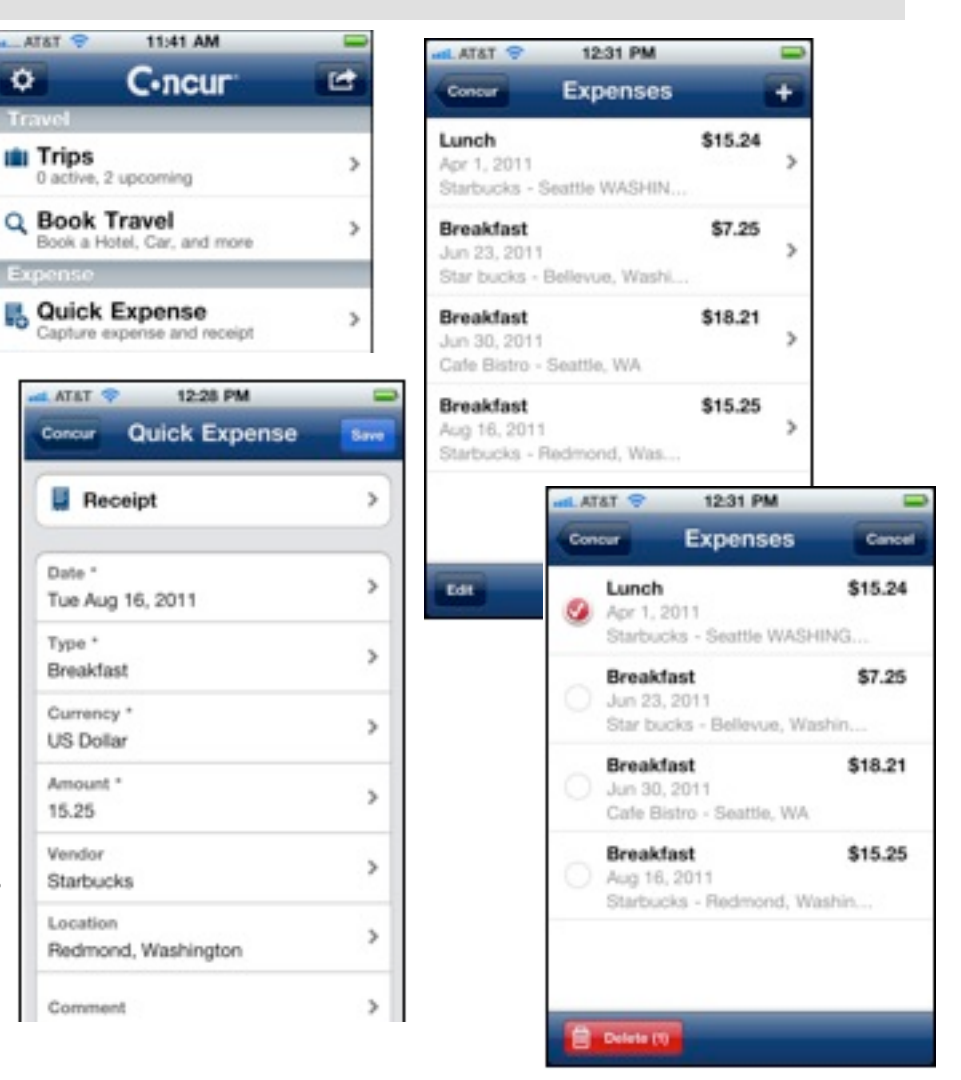

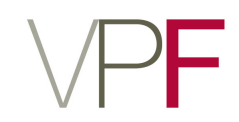

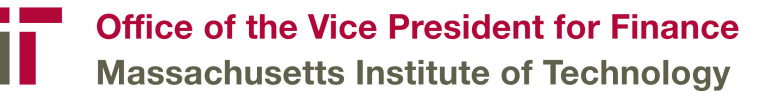

#### Attach Expenses (from the Expenses Screen) to a Report

You can attach expenses to an unsubmitted expense report or to a new expense report.

- 1. Select Add to Report
- The expenses can now be selected using the radial button to the left of each expense. Select the desired expenses
- 3. Select Add to Report
- To create a new report, select + at the top of the screen - or -
- 5. Select from existing reports

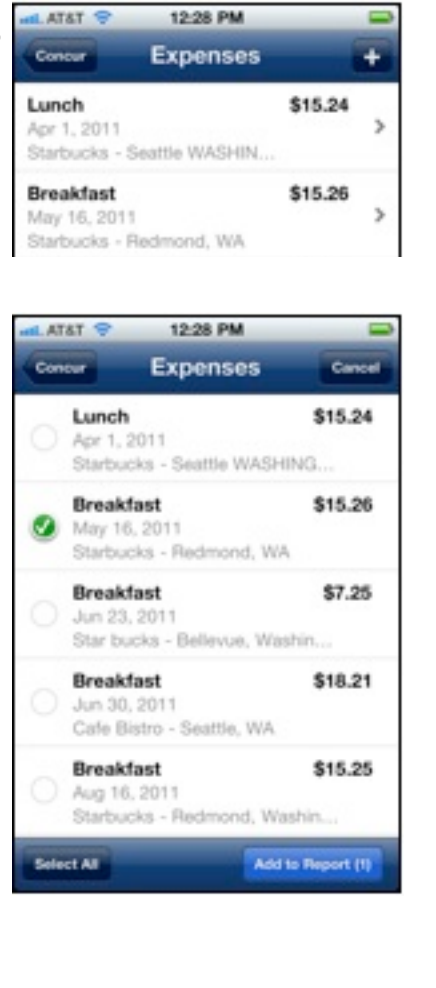

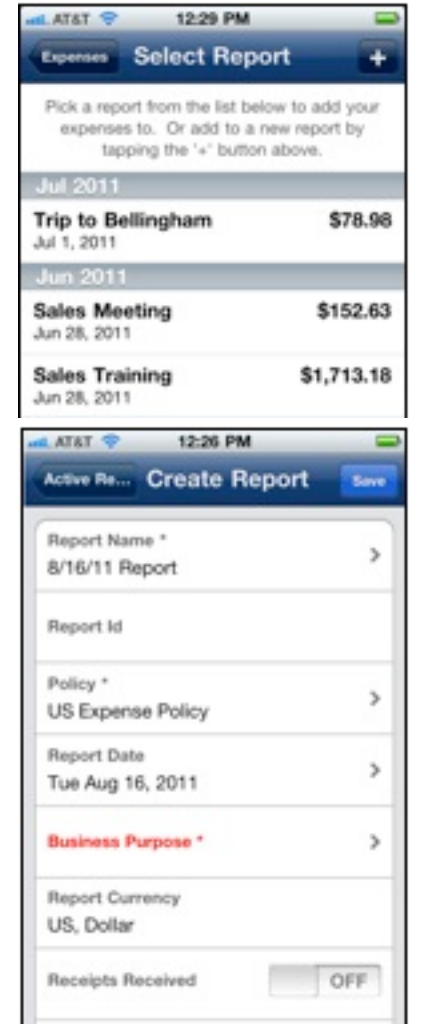

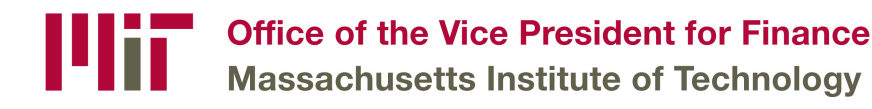

 $\diamond~$  Work with Receipts

To attach receipts to expenses that require them:

- 1. Open the expense, and then select **Receipt**.
- 2. Select Attach Receipt.
- 3. Take a picture using the phone's camera, or select from the phone's Photo Album

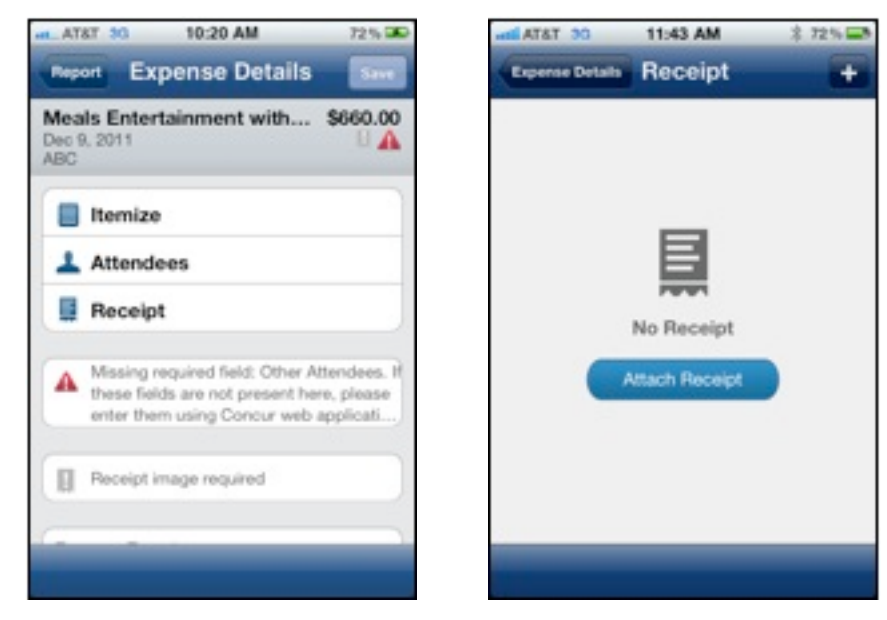

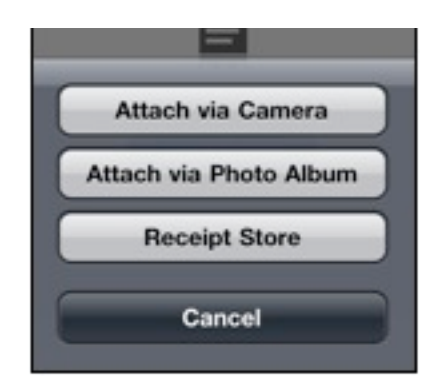

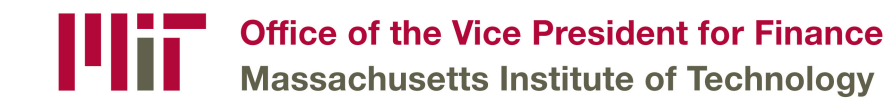

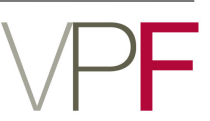

# **Concur Help/Resources**

#### Link for Concur Travel & Expense:

♦ <u>https://web.mit.edu/concur</u>

#### **Training Documents:**

♦ <u>http://vpf.mit.edu/site/travel/resources</u>

#### **Drop In Sessions (for assistance with current expense reports):**

♦ Every Wednesday from 10:00 – 11:00am in NE49 (3<sup>rd</sup> Fl, Little Cayman Lab)

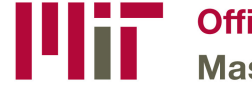

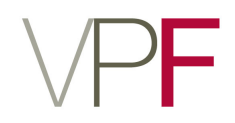

### **Travel Contact Information**

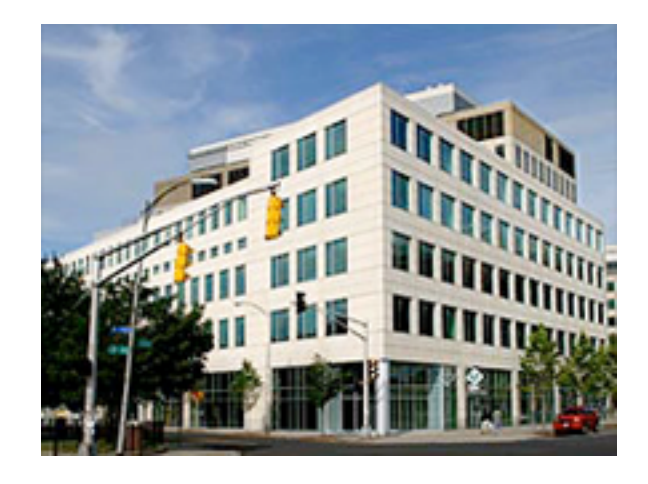

#### Travel

#### **Office of the Vice President for Finance**

600 Technology Square

NE49-4037

fax: 617-258-5949

Email: travel@mit.edu

For Staff Information and Telephone Numbers Please See Our Web

Page : <u>http://vpf.mit.edu/travel</u>

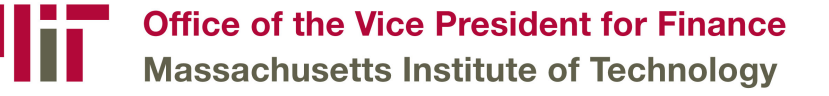

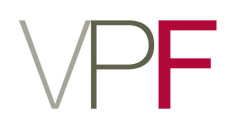